# MicroPython – Getting Started with MQTT on ESP32/ESP8266

In this tutorial, we'll show you how to use MQTT to exchange data between two ESP32/ESP8266 boards using MicroPython firmware. As an example, we'll exchange simple text messages between two ESP boards. The idea is to use the concepts learned here to exchange sensor readings, or commands.

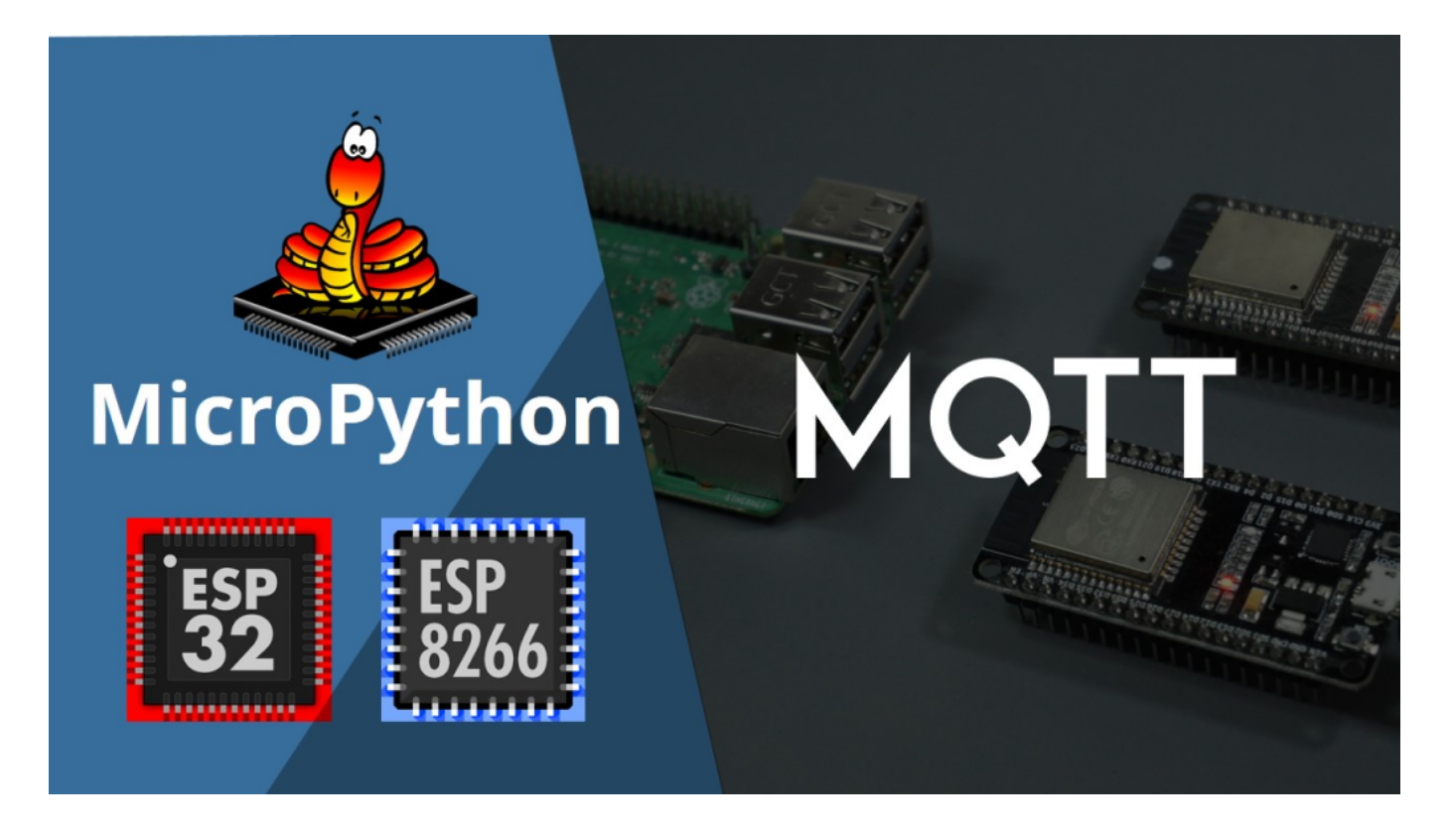

**Note**: this tutorial <u>is compatible with both the ESP32 and ESP8266</u> development boards.

# **Prerequisites**

Before continuing with this tutorial, make sure you complete the following prerequisites:

# **MicroPython firmware**

To program the ESP32 and ESP8266 with MicroPython, we use uPyCraft IDE as a programming environment. Follow the next tutorials to install uPyCraft IDE and flash MicroPython firmware on your board:

- Install uPyCraft IDE: Windows PC, MacOS X, or Linux Ubuntu
- Flash/Upload MicroPython Firmware to ESP32 and ESP8266

**MQTT Broker** 

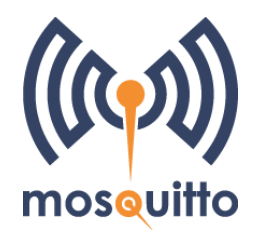

To use MQTT, you need a broker. We'll be using Mosquitto broker installed on a Raspberry Pi. Read How to Install Mosquitto Broker on Raspberry Pi.

If you're not familiar with MQTT make sure you read our introductory tutorial: What is MQTT and How It Works

# **Parts Required**

For this tutorial you need two ESP32 or two ESP8266 boards:

- 2x ESP32 DEVKIT DOIT board read ESP32 Development Boards Review and Comparison
- (alternative) 2x ESP8266-12E NodeMCU Kit read Best ESP8266 Wi-Fi Development Board

You also need a Raspberry Pi and the following accessories:

- Raspberry Pi board read Best Raspberry Pi Starter Kits
- MicroSD Card 16GB Class10
- Raspberry Pi Power Supply (5V 2.5A)

You can use the preceding links or go directly to MakerAdvisor.com/tools to find all the parts for your projects at the best price!

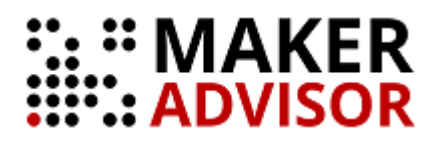

# **Project Overview**

Here's a high-level overview of the project we'll build:

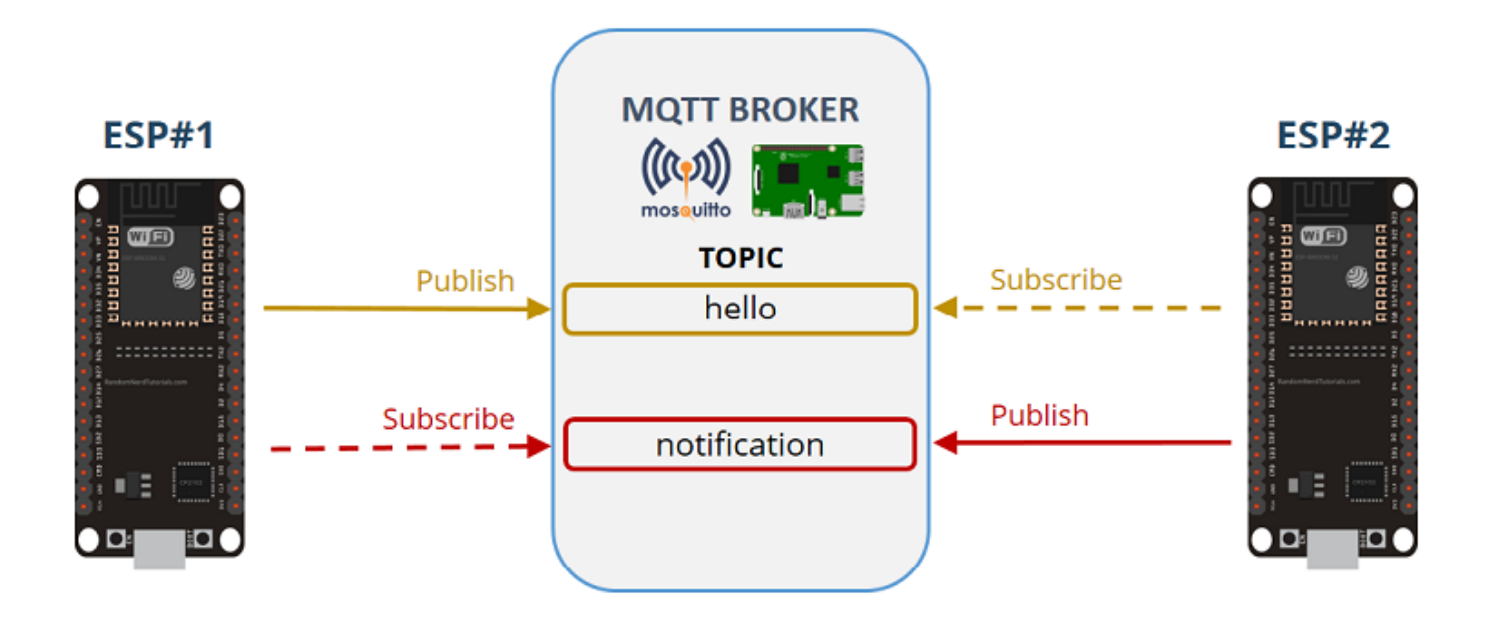

- ESP#1 publishes messages on the *hello* topic. It publishes a "Hello" message followed by a counter (Hello 1, Hello 2, Hello 3, …). It publishes a new message every 5 seconds.
- ESP#1 is subscribed to the *notification* topic to receive notifications from the ESP#2 board.
- ESP#2 is subscribed to the *hello* topic. ESP #1 is publishing in this topic. Therefore, ESP#2 receives ESP#1 messages.
- When ESP#2 receives the messages, it sends a message saying 'received'. This message is published on the *notification* topic. ESP#1 is subscribed to that topic, so it receives the message.

# **Preparing ESP#1**

Let's start by preparing ESP#1:

- It is subscribed to the *notification* topic
- It publishes on the *hello* topic

# Importing umqttsimple library

To use MQTT with the ESP32/ESP8266 and MicroPython, you need to install the *umqttsimple* library.

1. Create a new file by pressing the **New File** button.

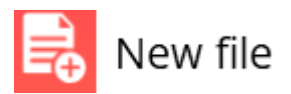

**2.** Copy the *umqttsimple* library code into it. You can access the *umqttsimple* library code in the following link:

- https://raw.githubusercontent.com/RuiSantosdotme/ESP-MicroPython/master/code/MQTT/umqttsimple.py
- 3. Save the file by pressing the **Save** button.

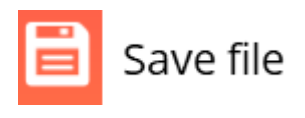

4. Call this new file "umqttsimple.py" and press ok.

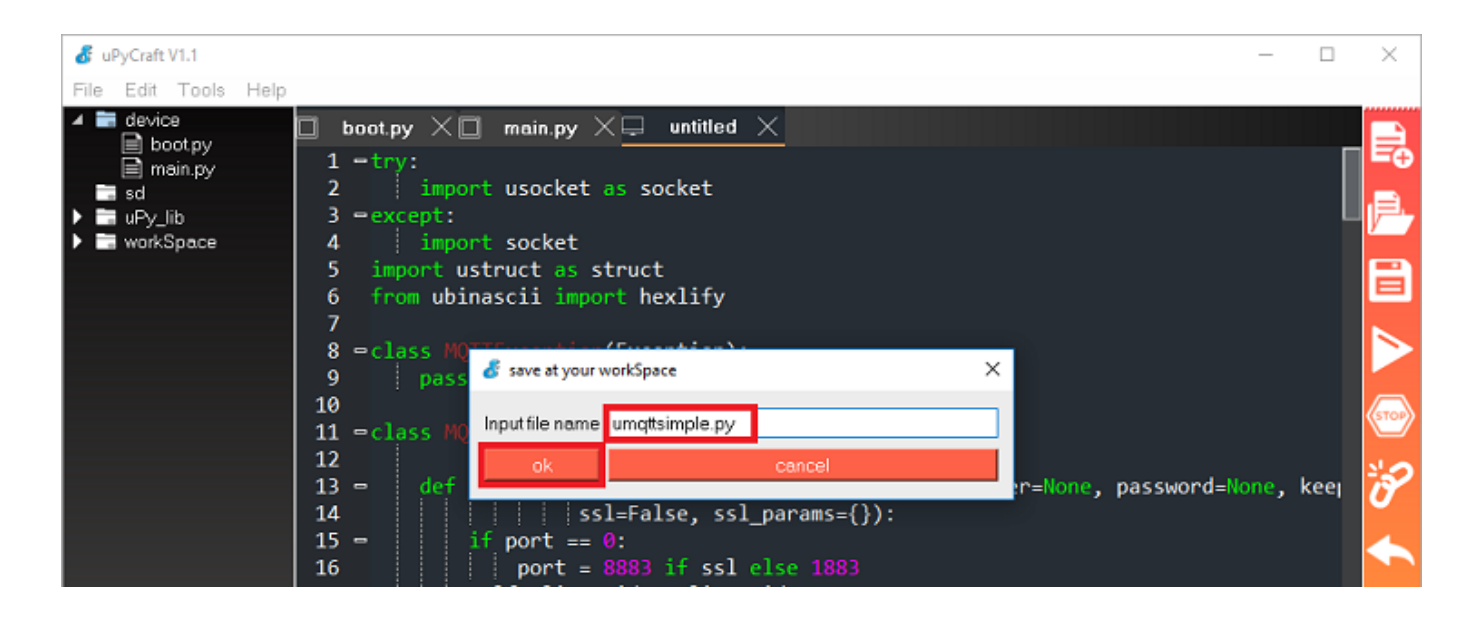

5. Click the Download and Run button.

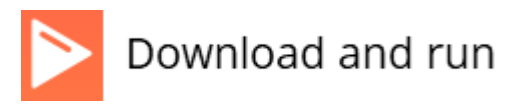

**6.** The file should be saved on the *device* folder with the name "**umqttsimple.py**" as highlighted in the figure below.

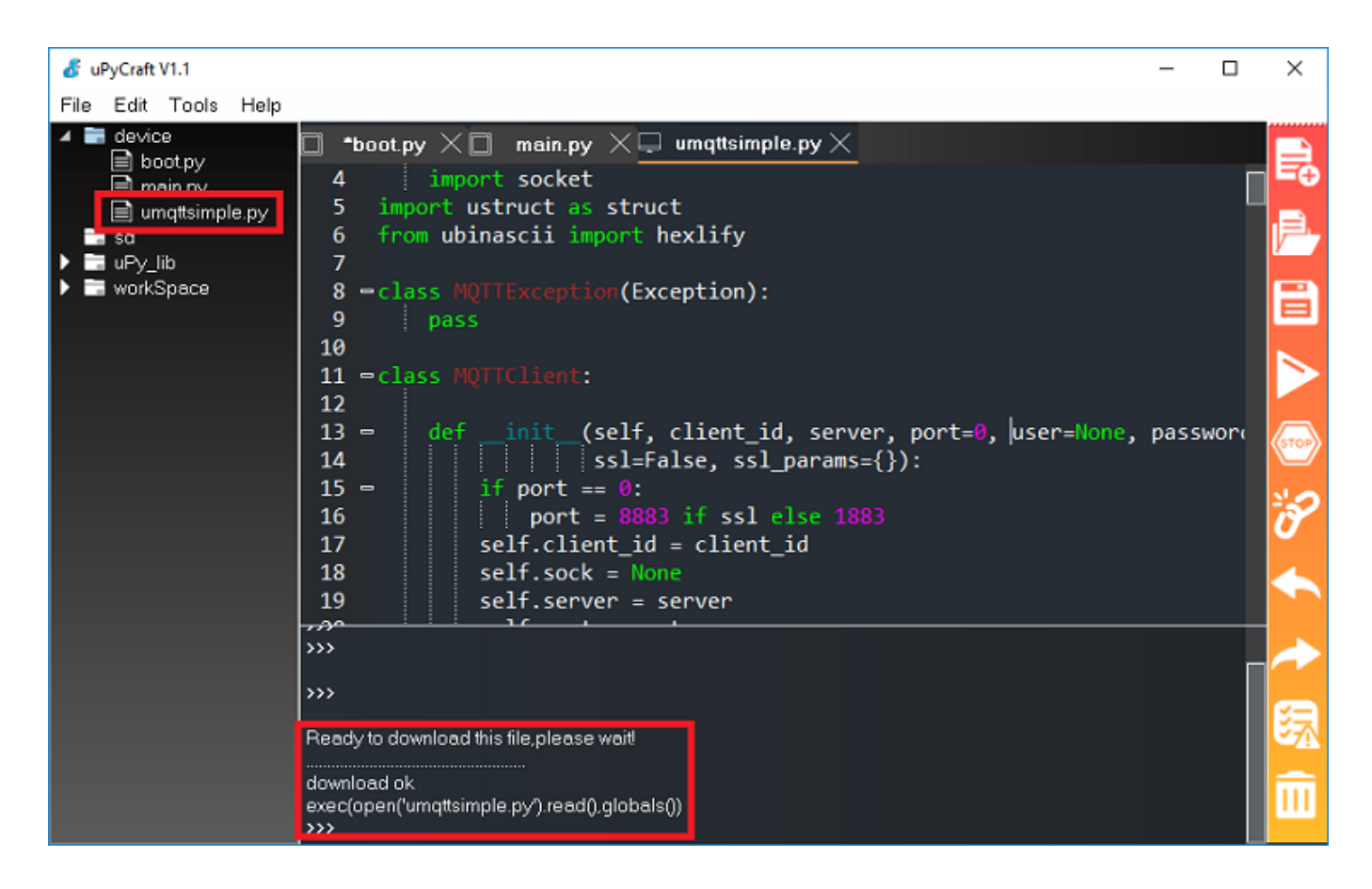

Now, you can use the library functionalities in your code by importing the library.

# boot.py

Open the *boot.py* file and copy the following code to ESP#1.

```
mqtt server = 'REPLACE WITH YOUR MQTT BROKER IP'
#EXAMPLE IP ADDRESS
#mqtt_server = '192.168.1.144'
client_id = ubinascii.hexlify(machine.unique_id())
topic sub = b'notification'
topic_pub = b'hello'
last message = 0
message_interval = 5
counter = 0
station = network.WLAN(network.STA_IF)
station.active(True)
station.connect(ssid, password)
while station.isconnected() == False:
  pass
print('Connection successful')
print(station.ifconfig())
                           View raw code
```

## How the Code Works

You need to import all the following libraries:

```
import time
from umqttsimple import MQTTClient
import ubinascii
import machine
import micropython
import network
import esp
```

Set the debug to None and activate the garbage collector.

```
esp.osdebug(None)
import gc
gc.collect()
```

In the following variables, you need to enter your network credentials and your broker IP address.

```
ssid = 'REPLACE_WITH_YOUR_SSID'
password = 'REPLACE_WITH_YOUR_PASSWORD'
mqtt_server = 'REPLACE_WITH_YOUR_MQTT_BROKER_IP'
```

For example, our broker IP address is: 192.168.1.144.

Note: read this tutorial to see how to get your broker IP address.

To create an MQTT client, we need to get the ESP unique ID. That's what we do in the following line (it is saved on the client\_id variable).

client\_id = ubinascii.hexlify(machine.unique\_id())

Next, write the topic the ESP#1 is subscribed to, and the topic it will be publishing messages:

topic\_sub = b'notification'
topic\_pub = b'hello'

Then, create the following variables:

last\_message = 0
message\_interval = 5

counter = 0

The last\_message variable will hold the last time a message was sent. The message\_interval is the time between each message sent. Here, we're setting it to 5 seconds (this means a new message will be sent every 5 seconds). The counter variable is simply a counter to be added to the message.

After that, we make the procedures to connect to the network.

```
station = network.WLAN(network.STA_IF)
station.active(True)
station.connect(ssid, password)
while station.isconnected() == False:
    pass
print('Connection successful')
print(station.ifconfig())
```

## main.py

In the *main.py* file is where we'll write the code to publish and receive the messages. Copy the following code to your *main.py* file.

```
client = MQTTClient(client_id, mqtt_server)
```

```
try:
    client = connect_and_subscribe()
except OSError as e:
    restart_and_reconnect()
while True:
    try:
        client.check_msg()
        if (time.time() - last_message) > message_interval:
            msg = b'Hello #%d' % counter
            client.publish(topic_pub, msg)
            last_message = time.time()
            counter += 1
except OSError as e:
            restart and reconnect()
```

View raw code

## How the code works

The first thing you should do is creating a callback function that will run whenever a message is published on a topic the ESP is subscribed to.

## **Callback function**

The callback function should accept as parameters the topic and the message.

```
def sub_cb(topic, msg):
    print((topic, msg))
    if topic == b'notification' and msg == b'received':
        print('ESP received hello message')
```

In our callback function, we start by printing the topic and the message. Then, we check if the message was published on the *notification* topic, and if the content of

the message is 'received'. If this if statement is True, it means that ESP#2 received the 'hello' message sent by ESP#1.

Basically, this callback function handles what happens when a certain message is received on a certain topic.

### **Connect and subscribe**

Then, we have the connect\_and\_subscribe() function. This function is responsible for connecting to the broker as well as to subscribe to a topic.

def connect\_and\_subscribe():

Start by declaring the client\_id, mqtt\_server and topic\_sub variables as global variables. This way, we can access these variables throughout the code.

global client\_id, mqtt\_server, topic\_sub

Then, create a MQTTClient object called client. We need to pass as parameters the cliend\_id, and the IP address of the MQTT broker (mqtt\_server). These variables were set on the *boot.py* file.

client = MQTTClient(client\_id, mqtt\_server)

After that, set the callback function to the client ( sub\_cb ).

client.set\_callback(sub\_cb)

Next, connect the client to the broker using the connect() method on the MQTTClient object.

```
client.connect()
```

After connecting, we subscribe to the topic\_sub topic. Set the topic\_sub on the *boot.py* file (notification).

```
client.subscribe(topic_sub)
```

Finally, print a message and return the client:

```
print('Connected to %s MQTT broker, subscribed to %s topic' % (mqtt
return client
```

#### **Restart and reconnect**

We create a function called restart\_and\_reconnect(). This function will be called in case the ESP32 or ESP8266 fails to connect to the broker.

This function prints a message to inform that the connection was not successful. We wait 10 seconds. Then, we reset the ESP using the reset() method.

```
def restart_and_reconnect():
    print('Failed to connect to MQTT broker. Reconnecting...')
    time.sleep(10)
    machine.reset()
```

#### **Receive and publish messages**

Until now, we've created functions to handle tasks related with the MQTT communication. From now on, the code will call those functions to make things happen.

The first thing we need to do is to connect to the MQTT broker and subscribe to a topic. So, we create a client by calling the connect\_and\_subscribe() function.

#### try:

client = connect\_and\_subscribe()

In case we're not able to connect to the MQTTT broker, we'll restart the ESP by calling the restart\_and\_reconnect() function

```
except OSError as e:
    restart_and_reconnect()
```

In the while loop is where we'll be receiving and publishing the messages. We use try and except statements to prevent the ESP from crashing in case something goes wrong.

Inside the try block, we start by applying the check\_msg() method on the client.

#### try:

```
client.check_msg()
```

The check\_msg() method checks whether a pending message from the server is available. It waits for a single incoming MQTT message and process it. The subscribed messages are delivered to the callback function we've defined earlier (the sub\_cb() function). If there isn't a pending message, it returns with None.

Then, we add an if statement to checker whether 5 seconds (message\_interval) have passed since the last message was sent.

if (time.time() - last\_message) > message\_interval:

If it is time to send a new message, we create a msg variable with the "Hello" text followed by a counter.

```
msg = b'Hello #%d' % counter
```

To publish a message on a certain topic, you just need to apply the publish() method on the client and pass as arguments, the topic and the message. The topic\_pub variable was set to hello in the *boot.py* file.

```
client.publish(topic_pub, msg)
```

After sending the message, we update the last time a message was received by setting the last\_message variable to the current time.

last\_message = time.time()

Finally, we increase the counter variable in every loop.

counter += 1

If something unexpected happens, we call the restart\_and\_reconnect() function.

```
except OSError as e:
    restart_and_reconnect()
```

That's it for ESP#1. Remember that you need to upload all the next files to make the project work (you should upload the files in order):

- 1. *umqttsimple.py*;
- 2. boot.py;
- 3. main.py.

After uploading all files, you should get success messages on: establishing a network connection; connecting to the broker; and subscribing to the topic.

# **ESP #2**

Let's now prepare ESP#2:

- It is subscribed to the *hello* topic
- It publishes on the *notification* topic

Like the ESP#1, you also need to upload the *umqttsimple.py*, *boot.py*, and *main.py* files.

## Importing umqttsimple

To use MQTT with the ESP32/ESP8266 and MicroPython, you need to install the *umqttsimple* library. Follow the steps described earlier to install the *umqttsimple* library in ESP#2.

You can access the umqttsimple library code in the following link:

 https://raw.githubusercontent.com/RuiSantosdotme/ESP-MicroPython/master/code/MQTT/umqttsimple.py

## boot.py

Copy the following code to the ESP#2 boot.py file.

```
import machine
import micropython
import network
import esp
esp.osdebug(None)
import gc
gc.collect()
```

```
3/12/23,0:38 MicroPython-Getting Started with MQTT on ESP32/ESP8286 | Random Nerd Tutorials

Client_id = ubinascii.hexiity(machine.unique_id())

topic_sub = b'hello'

topic_pub = b'notification'

station = network.WLAN(network.STA_IF)

station.active(True)

station.connect(ssid, password)

while station.isconnected() == False:

pass

print('Connection successful')

View raw code
```

This code is very similar with the previous *boot.py* file. You need to replace the following variables with your network credentials and the broker IP address.

```
ssid = 'REPLACE_WITH_YOUR_SSID'
password = 'REPLACE_WITH_YOUR_PASSWORD'
mqtt_server = 'REPLACE_WITH_YOUR_MQTT_BROKER_IP'
```

The only difference here is that we subscribe to the *hello* topic and publish on the *notification* topic.

```
topic_sub = b'hello'
topic_pub = b'notification'
```

## main.py

Copy the following code to the ESP#2 main.py file.

# Complete project details at https://RandomNerdTutorials.com

```
def sub cb(topic, msg):
  print((topic, msg))
def connect and subscribe():
  global client_id, mqtt_server, topic_sub
  client = MQTTClient(client_id, mqtt_server)
  client.set callback(sub cb)
  client.connect()
  client.subscribe(topic sub)
  print('Connected to %s MQTT broker, subscribed to %s topic' % (
  return client
def restart and reconnect():
  print('Failed to connect to MQTT broker. Reconnecting...')
  time.sleep(10)
  machine.reset()
try:
  client = connect and subscribe()
except OSError as e:
  restart_and_reconnect()
while True:
  try:
                           View raw code
```

This code is very similar with the *main.py* from ESP#1. We create the sub\_cb(), the connect\_and\_subscribe() and the restart\_and\_reconnect() functions. This time, the sub\_cb() function just prints information about the topic and received message.

```
def sub_cb(topic, msg):
    print((topic, msg))
```

In the while loop, we check if we got a new message and save it in the new\_message variable.

```
new_message = client.check_msg()
```

If we receive a new message, we publish a message saying 'received' on the topic\_sub topic (in this case we set it to notification in the *boot.py* file).

```
if new_message != 'None':
    client.publish(topic_pub, b'received')
```

That's it for ESP#2. Remember that you need to upload all the next files to make the project work (you should upload the files in order):

- 1. umqttsimple.py;
- 2. boot.py;
- 3. main.py.

The ESP32/ESP8266 should establish a network connection and connect to the broker successfully.

# Demonstration

After uploading all the necessary scripts to both ESP boards and having both boards and the Raspberry Pi with the Mosquitto broker running, you are ready to test the setup.

The ESP#2 should be receiving the "Hello" messages from ESP#1, as shown in the figure below.

3/12/23, 0:38

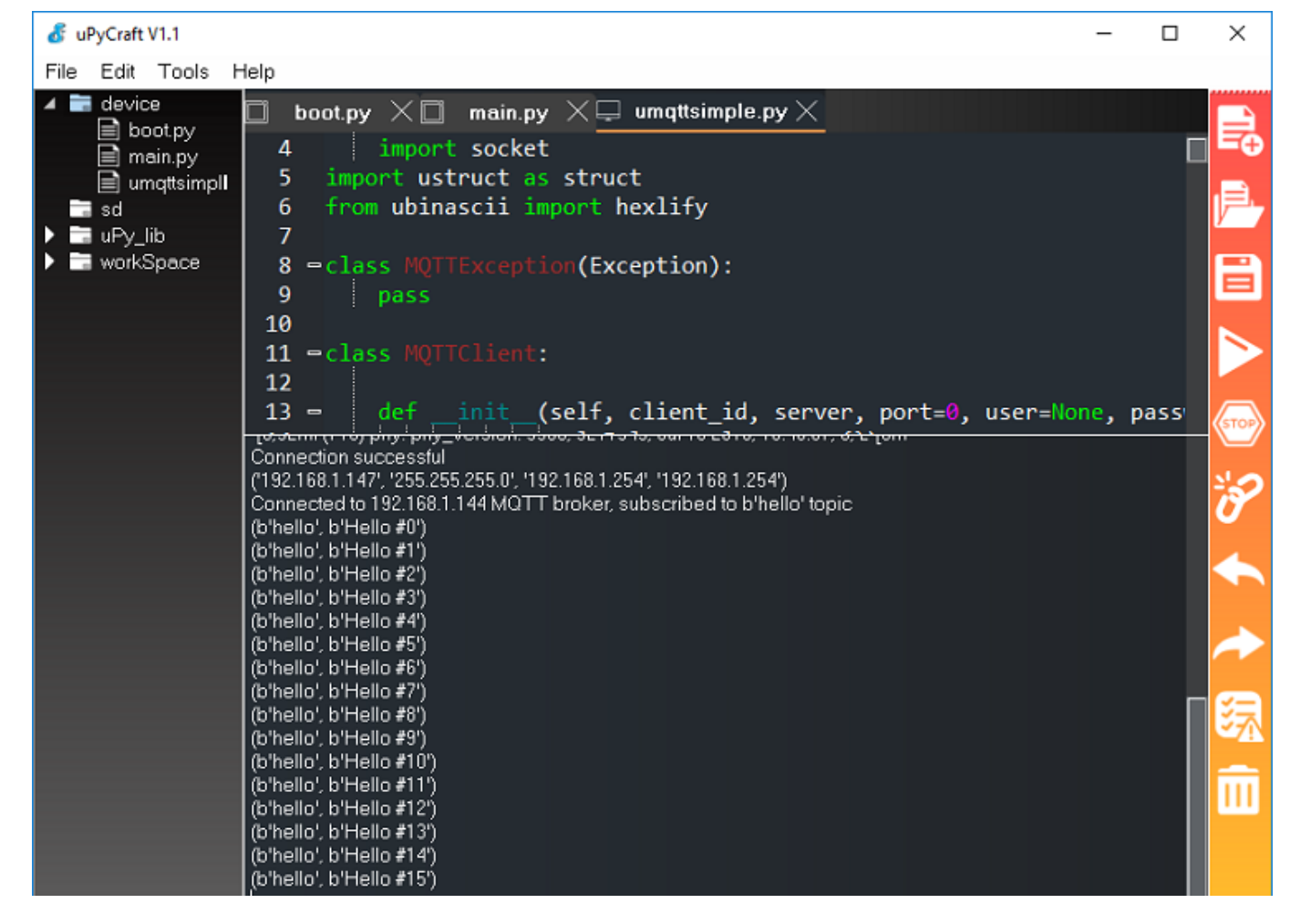

On the other side, ESP#1 board should receive the "received" message. The "received" message is published by ESP#2 on the *notification* topic. ESP#1 is subscribed to that topic, so it receives the message.

3/12/23, 0:38

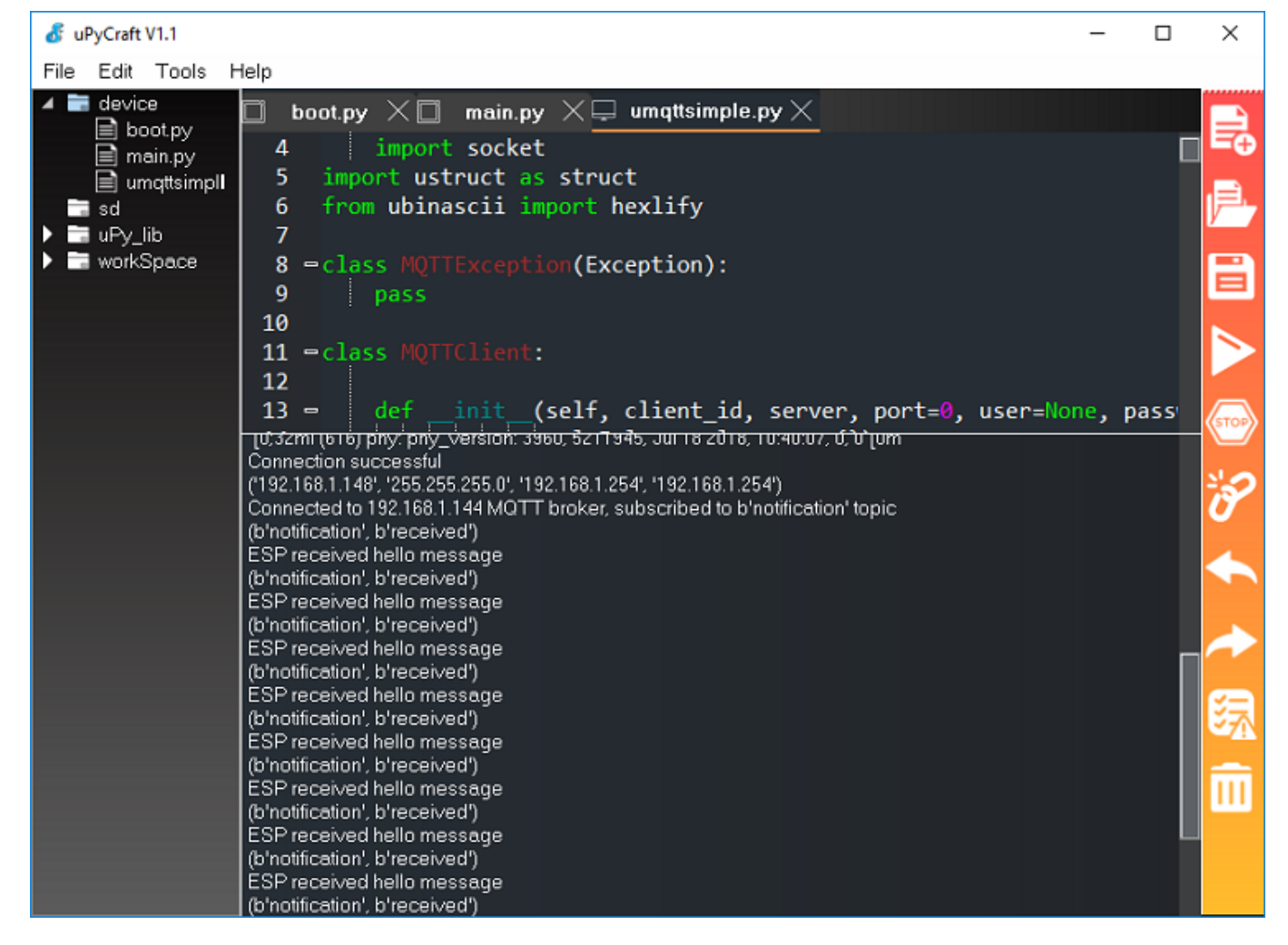

# Wrapping Up

In this simple example, you've learned how to exchange text between two ESP32/ESP8266 boards using MQTT communication protocol. The idea is to use the concepts learned here to exchange useful data like sensor readings or commands to control outputs.

If you like MicroPython with the ESP32/ESP8266, you may also like:

- MicroPython Programming with ESP32 and ESP8266 eBook
- Getting Started with MicroPython on ESP32 and ESP8266
- MicroPython with ESP32 and ESP8266: Interacting with GPIOs
- ESP32/ESP8266 MicroPython Web Server Control Outputs

MicroPython - Getting Started with MQTT on ESP32/ESP8266 | Random Nerd Tutorials

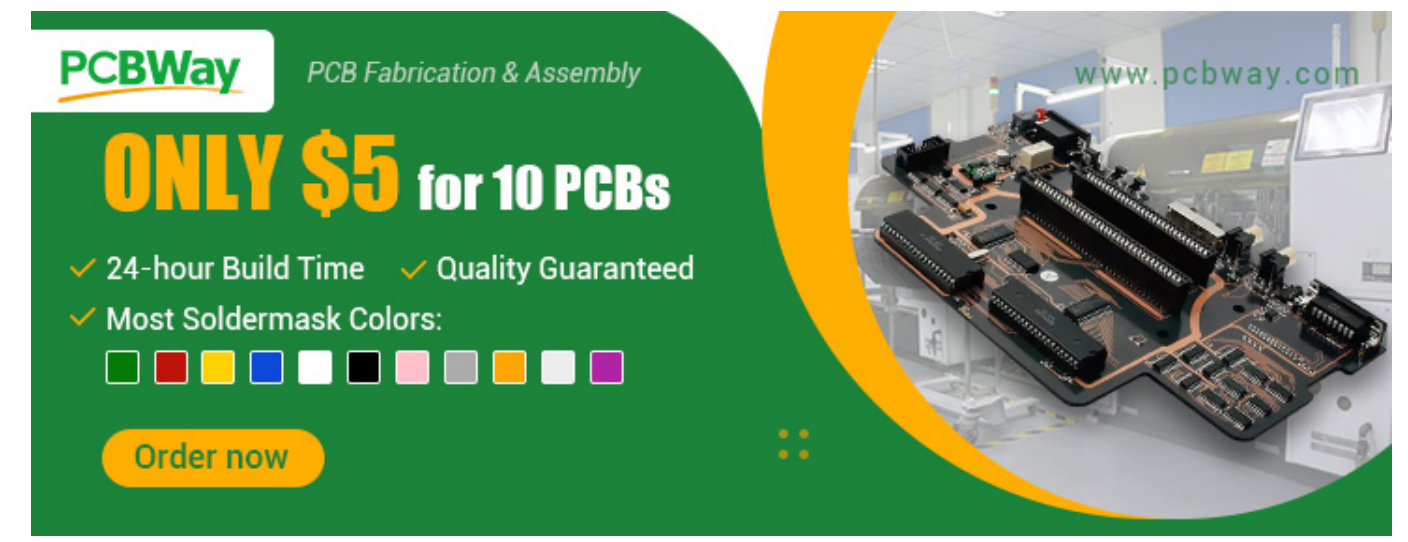

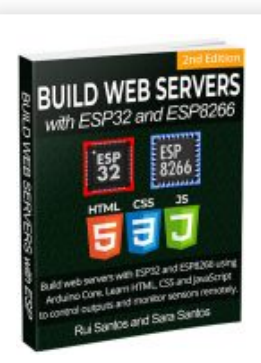

[eBook] Build Web Servers with ESP32 and ESP8266 (2nd Edition)

Build Web Server projects with the ESP32 and ESP8266 boards to control outputs and monitor sensors remotely. Learn HTML, CSS, JavaScript and client-server communication protocols **DOWNLOAD** »

# **Recommended Resources**

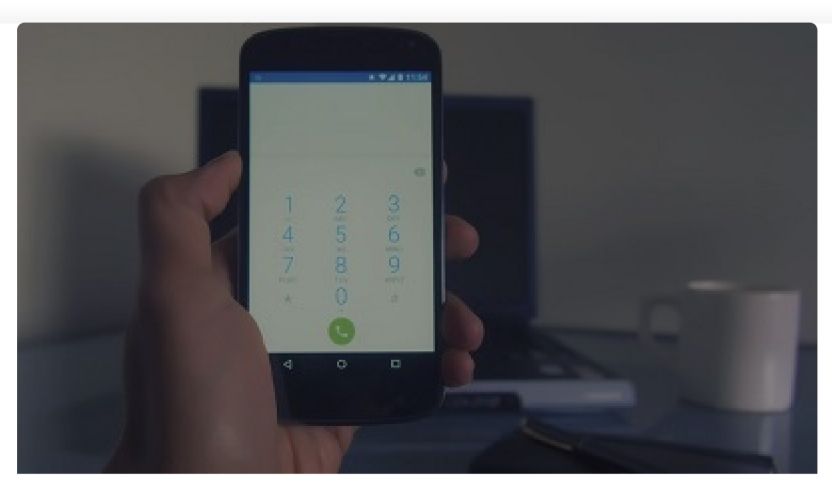

**Build a Home Automation System from Scratch** » With Raspberry Pi, ESP8266, Arduino, and Node-RED.

MicroPython - Getting Started with MQTT on ESP32/ESP8266 | Random Nerd Tutorials

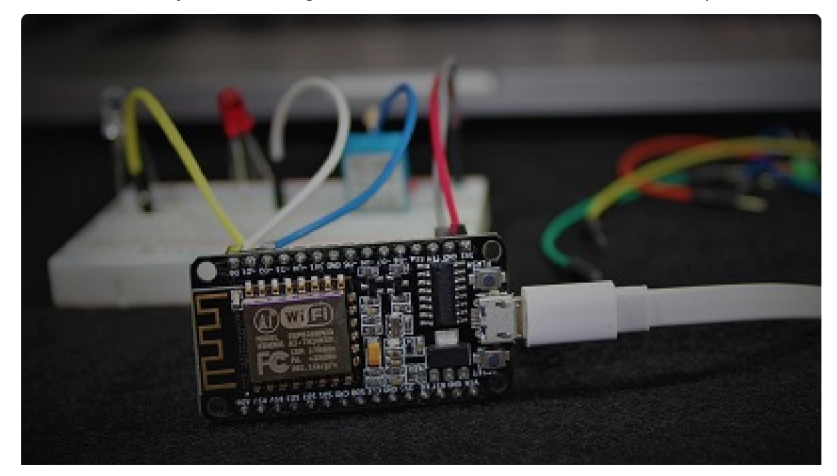

Home Automation using ESP8266 eBook and video course » Build IoT and home automation projects.

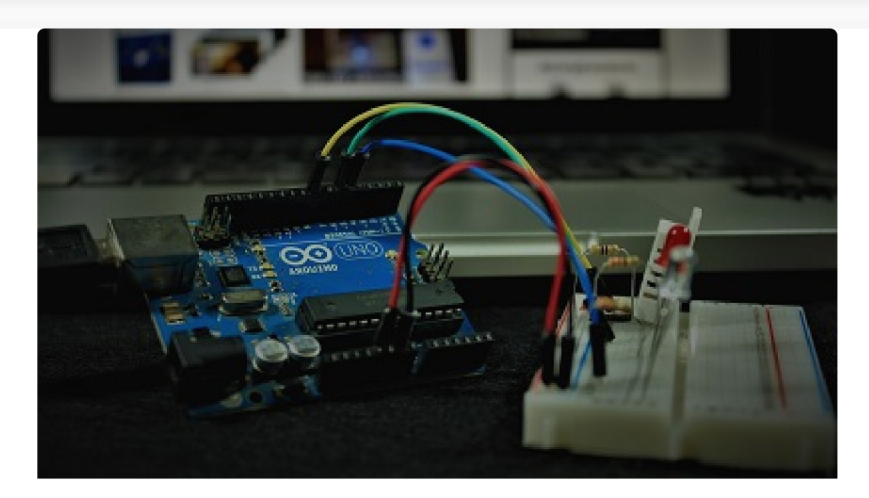

Arduino Step-by-Step Projects » Build 25 Arduino projects with our course, even with no prior experience!

## What to Read Next...

Better Debugging for Arduino IDE: SerialDebug Library (Part 1)

ESP8266 NodeMCU with MPU-6050 Accelerometer, Gyroscope and Temperature Sensor (Arduino)

# Enjoyed this project? Stay updated by subscribing our newsletter!

Your Email Address

SUBSCRIBE

# 53 thoughts on "MicroPython – Getting Started with MQTT on ESP32/ESP8266"

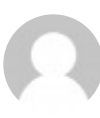

## **Miguel Wisintainer**

December 7, 2018 at 12:17 pm

How is going mypython to ESP32 (BLE) ? (BLUETOOTH)

Reply

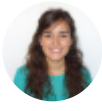

## Sara Santos

December 9, 2018 at 2:31 pm

Hi Miguel.

As far as I know, it is not yet implemented in the official MicroPython distribution.

Regards,

Sara

Reply

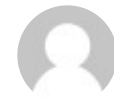

Dušan LEZO December 7, 2018 at 10:25 pm

Prakticke, jednoduche perfekt! Priama komunikacia ESP32 s ESP32 bez Pi s micropython ?

#### Reply

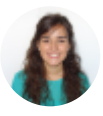

#### Sara Santos

December 8, 2018 at 5:14 pm

#### Hi Dusan.

The most reliable way for establishing a two-way communication between two ESP boards is using MQTT. For that you either need a local broker (for example, installed on a Raspberry Pi), or you can use a cloud MQTT broker and you don't need a Pi.

Otherwise, you can establish a Wi-Fi connection between the two boards. But it will be a bit tricky to use something like that for a two-way communication.

Regards,

Sara 🙂

Reply

#### anand

February 11, 2021 at 3:34 pm

| how to configure raspi as a broker                                                                                                    |
|----------------------------------------------------------------------------------------------------|
| Reply                                                                                                    |
| Sara Santos<br>February 11, 2021 at 4:11 pm                                                                                                    |
| Follow this tutorial. https://randomnerdtutorials.com/how-to-install-<br>mosquitto-broker-on-raspberry-pi/                                                                                                    |
| Reply                                                                                                    |
|                                                                                                    |
|                                                                                                    |
| lan<br>December 12, 2018 at 3:58 pm                                                                                                    |
| Ian<br>December 12, 2018 at 3:58 pm<br>Hi                                                                                                    |
| <ul> <li>Ian<br/>December 12, 2018 at 3:58 pm</li> <li>Hi</li> <li>Does the mqtt library in this tutorial support mqtt over websocketS? If not do you know an ESP32 Arduino or Micropython library that does?</li> </ul>                               |
| <ul> <li>Ian<br/>December 12, 2018 at 3:58 pm</li> <li>Hi</li> <li>Does the mqtt library in this tutorial support mqtt over websocketS? If not do you know an ESP32 Arduino or Micropython library that does?</li> <li>Regards</li> </ul>              |
| <ul> <li>Ian<br/>December 12, 2018 at 3:58 pm</li> <li>Hi</li> <li>Does the mqtt library in this tutorial support mqtt over websocketS? If not do you know an ESP32 Arduino or Micropython library that does?</li> <li>Regards</li> <li>Ian</li> </ul> |

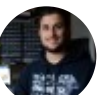

## **Rui Santos**

December 17, 2018 at 4:05 pm

With this MicroPython MQTT library all Subscribed messages are delivered via a callback function.

Reply

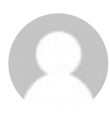

Bill

February 13, 2019 at 2:36 am

code reports a syntax error in line 82. Code copied directly from webpage with zero changes made to it. Has anyone actually gotten this code to run?

https://raw.githubusercontent.com/RuiSantosdotme/ESP-MicroPython/master/code/MQTT/umqttsimple.py

Reply

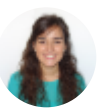

Sara Santos

February 13, 2019 at 9:42 am

Hi Bill.

That is the umqtt simple library code. I've tested uploading the library to my ESP32 and it is working fine.

You probably have an indentation error.Please check that you have copied the code correctly and that all the indentation is ok.

With some editors, sometimes it is very easy to accidentally mess up with indentation copying code. Regards, Sara

Reply

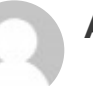

#### Allen

June 28, 2023 at 12:18 pm

I know this is old but I had this issue too. Here's the fix: set keepalive to a nonzero number in the constructor in umqttsimple.py.

def init(self, client\_id, server, port=0, user=None, password=None,
keepalive=1 <<- THIS</pre>

github.com/micropython/micropython-lib/issues/466

#### Reply

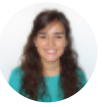

Sara Santos

June 28, 2023 at 6:03 pm

Thanks for the tip. Regards, Sara

Reply

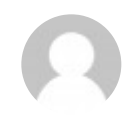

# Jan Hurban

May 19, 2019 at 6:18 pm

one of the best mqtt instructions, thank you very much!

Reply

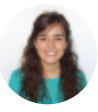

Sara Santos May 22, 2019 at 11:41 am

Thank you for your comment. Regards, Sara

Reply

Peter Ashford April 24, 2020 at 6:23 pm

please could you explain how you put in username and password. I want to use my home assistant mqtt server. Peter

Reply

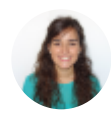

Sara Santos April 24, 2020 at 10:30 pm

#### Hi Peter.

If your MQTT broker requires username and password, you should use the following line to pass your broker username and password as arguments when defining the MQTTClient client = MQTTClient(client\_id, mqtt\_server, user=your\_username, password=your\_password) Regards, Sara

Reply

#### Mauro Paschoini

February 21, 2021 at 10:54 am

You need use:

```
client = MQTTClient(client_id, mqtt_server, user=b'your_username',
password=b'your_password')
```

Reply

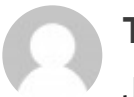

Tarjei

June 13, 2019 at 11:21 am

Great article! I'm trying to connect to a MQTT server with username/password though – do you have any hints on how I can achieve this?

#### Reply

**Tarjei** June 13, 2019 at 11:29 am

Nevermind - read the code and it was obvious. Thanks!

#### Reply

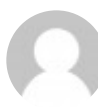

#### Nicke

October 16, 2019 at 9:16 am

Very nice article, I tried to figure out how to use keep alive and will so that I get a message when the device loses the connection to the broker. I now have a device that does not always detect that it is offline and does not restart. Thanks again for your effort!

#### Reply

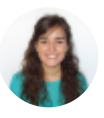

Sara Santos

October 16, 2019 at 10:12 am

Hi.

We added the restart\_and\_reconnect() that is responsible for restarting your board in case it disconnects from the broker. Isn't that happening in your case?

#### Regards,

Sara

#### Reply

#### Nicke

October 16, 2019 at 11:23 am

Hi Sara and thanks for the fast answer. I've added stuff to the code (running leds based on mqtt messages) but after running for 4-5 hours the boards does not do anything anymore (I have 5 boards and today 2 of them stopped). The reconnect/restart happens if I shutdown the broker when it is still connected but it does not work if it has been on for hours and has lost connection. The only way to know if they are working is to check if they respond to the commands I send. That is why the keepalive is important because otherwise it will take hours before the will is broadcasted.

Reply

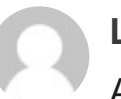

#### LMtx

April 1, 2020 at 5:02 am

If you are using ESP8266 I recommend that instead of calling client.check\_msg() you use client.wait\_msg(). Executing client.check\_msg() in the while loop caused my device to constantly restart after a few minutes.

#### Reply

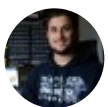

Rui Santos April 3, 2020 at 10:21 am

Thanks for the tip!

Reply

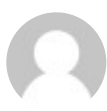

## Frank

January 26, 2021 at 9:19 pm

Late coming in... Great post! one comment: The umqttsimple lib in the top is spelled with 3 't's one question: instead of a second ESP32 how could I use the raspberry wthout the mosquito installed?

#### Reply

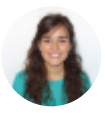

Sara Santos

January 27, 2021 at 11:03 am

Hi.

I'm sorry, but I didn't understand you question. You need the Raspberry Pi with the mosquitto because MQTT needs a broker. So, you'll always need the RPi, unless you want to install the broker on your computer or on the

cloud: https://randomnerdtutorials.com/cloud-mqtt-mosquitto-broker-accessanywhere-digital-ocean/

Thanks for telling me about the typo, it is fixed now.

Regards,

Sara

Reply

Ω

Leo B

July 22, 2021 at 2:05 am

Also late finding this...

I'm running my MQTT broker on a Win7 machine and trying to connect a NodeMCU running micro python on the same network. I've tried connecting to 'localhost', '127.0.0.1', and '192.168.12.229' (Win7 IP), but nothing works. It works fine when I connect to a cloud MQTT broker. The service is running and listening on port 1883. Any advice? Thanks.

Reply

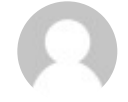

Zoyam

September 29, 2021 at 2:55 pm

Could I use mqtt.eclipseprojects.io as MQTT server? For example, modify mqtt\_server = 'REPLACE\_WITH\_YOUR\_MQTT\_BROKER\_IP'
become mqtt\_server = 'mqtt.eclipseprojects.io'

#### Reply

## Sara Santos

September 29, 2021 at 4:28 pm

Hi. Yes. You can use a cloud MQTT broker. REgards,

Sara

#### Reply

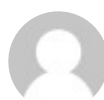

## Zoyam

September 30, 2021 at 3:40 am

I try the demo code but it's fail on client.connect() by connect\_and\_subscribe() functions. It seem that I didn't connect to the broker successfully. Traceback (most recent call last): File "main.py", line 21, in (this is point to try: client = connect\_and\_subscribe()) File "main.py", line 10, in connect\_and\_subscribe () (this is point to client.connect()) File "umqttsimple.py", line 103, in connect MQTTException: 2

#### Reply

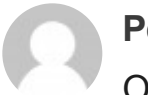

Peter-Frank Spierenburg October 1, 2021 at 1:30 am

I am trying to connect to test.mosquitto.org using umqttsimple and micropython but I keep getting an exception:

```
$ ./micropython
MicroPython v1.17-74-gd42cba0d2 on 2021-09-30; linux version
Use Ctrl-D to exit, Ctrl-E for paste mode
>>> from umqttsimple import MQTTClient
>>> client = MQTTClient("test_client", "test.mosquitto.org")
>>> client.connect()
Traceback (most recent call last):
File "<stdin>", line 1, in <module>
File "umqttsimple.py", line 102, in connect
MQTTException: 2
>>>
```

This is running on the linux version of micropython, but I've also tried on an ESP8266 running micropython and get the same error.

Reply

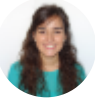

Sara Santos

October 1, 2021 at 10:49 am

Hi.

Do you get the same error when using the complete script?

| Regar<br>Sara                                                                  | ds,                                                                                                    |
|--------------------------------------------------------------------------------|----------------------------------------------------------------------------------------------------|
| Reply                                                                          |                                                                                                    |
| C P                                                                            | P <b>eter-Frank Spierenburg</b><br>October 1, 2021 at 3:16 pm                                                                                                    |
| So I'v<br>the p                                                                | ve combined the boot.py and main.py together and commented out<br>arts that require an ESP:                                                                                                    |
| # Com                                                                          | <pre>uplete project details at https://RandomNerdTutorials.com</pre>                                                                                                    |
| impor<br>from<br>impor<br>impor<br>#impor<br>#impor<br>#esp.<br>impor<br>gc.co | <pre>vt time<br/>umqttsimple import MQTTClient<br/>vt ubinascii<br/>vt machine<br/>vt micropython<br/>ort network<br/>ort esp<br/>osdebug(None)<br/>vt gc<br/>ollect()</pre>                                                                 |
| ssid<br>passw<br>mqtt_<br>#EXAM<br>#mqtt<br>clien<br>topic<br>topic            | <pre>= 'REPLACE_WITH_YOUR_SSID'<br/>word = 'REPLACE_WITH_YOUR_PASSWORD'<br/>server = 'mqtt.eclipseprojects.io'<br/>NPLE IP ADDRESS<br/>server = '192.168.1.144'<br/>nt_id = "client_id"<br/>sub = b'notification'<br/>supub = b'hello'</pre> |
| last_<br>messa<br>count                                                        | message = 0<br>age_interval = 5<br>aer = 0                                                                                                    |
| #stat                                                                          | ion = network.WLAN(network.STA_IF)                                                                                                    |
| #stat<br>#stat                                                                 | ion.active(True)<br>ion.connect(ssid, password)                                                                                                    |

```
#while station.isconnected() == False:
# pass
#print('Connection successful')
#print(station.ifconfig())
# Complete project details at https://RandomNerdTutorials.com
def sub cb(topic, msg):
print((topic, msg))
if topic == b'notification' and msg == b'received':
print('ESP received hello message')
def connect and subscribe():
global client id, mqtt server, topic sub
client = MQTTClient(client id, mqtt server)
client.set callback(sub cb)
client.connect()
client.subscribe(topic sub)
print('Connected to %s MQTT broker, subscribed to %s topic' %
(mqtt server, topic sub))
return client
def restart_and_reconnect():
print('Failed to connect to MQTT broker. Reconnecting...')
time.sleep(10)
machine.reset()
try:
client = connect and subscribe()
except OSError as e:
print(e)
restart_and_reconnect()
while True:
try:
client.check_msg()
if (time.time() - last_message) > message_interval:
msg = b'Hello #%d' % counter
client.publish(topic pub, msg)
last_message = time.time()
counter += 1
except OSError as e:
restart_and_reconnect()
```

and I can confirm that I get the same error:

MicroPython - Getting Started with MQTT on ESP32/ESP8266 | Random Nerd Tutorials

```
$ ./micropython tmp.py
Traceback (most recent call last):
File "tmp.py", line 60, in <module>
File "tmp.py", line 49, in connect_and_subscribe
File "umqttsimple.py", line 102, in connect
MQTTException: 2
```

Reply

Marco Vallejos October 3, 2021 at 2:34 am

MQTTException: 2 in \$SYS/log says:"Bad socket read/write on client . Invalid arguments provided."

https://github.com/micropython/micropython-lib/issues/445 https://github.com/hiveeyes/terkin-datalogger/pull/97

##
client = MQTTClient(client\_id, mqtt\_server, keepalive=60)
##

Reply

#### **DevNerdChic**

January 31, 2022 at 12:12 pm

I had to do the same thing to get it to work with my TinyPico esp 32, any changes to the boot.py made it unusable. I did learn how to reflash it though lol... I'm now an expert at that 😌

Reply

DevNerdChic January 31, 2022 at 12:14 pm

I didn't have this issue though, mine is working.

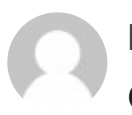

#### Emilio

October 24, 2021 at 8:18 pm

Hi,

Thanks for sharing.

Why using umqttsimple library and not the built in umqtt.robust? What's the difference? I'm using an ESP32.

Thank you.

Reply

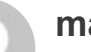

marc

November 11, 2021 at 8:34 pm

hi,

Is there an easy way to store the subscribed message in a variable on the esp?

(i tried to store the message in a global var in the de "def sub\_cb(topic,

msg):" but that is not so stable)

| def sub_cb(topic, msg):       |   |
|-------------------------------|---|
| print((topic, msg))           |   |
| test = (topic, msg)           |   |
| data = test[1].decode("utf-8" | ) |
| global command                |   |
| command = data                |   |

#### Reply

James November 14, 2022 at 10:55 pm

I would like this answer as well 😀 !

Reply

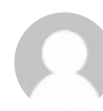

#### **Dave Festing**

January 29, 2022 at 7:29 am

Thanks for providing this example code and special thanks to Macro for the keepalive fix.

Reply

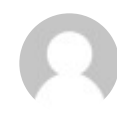

## DevNerdChic

January 31, 2022 at 12:10 pm

This is a great tutorial thank you!! best one I found while researching AND got my esp32 up and working with mqtt....my only question is... and I'm new to micro python so forgive me if this is really basic... why do the pub/sub topics have a 'b' in front of them?

Reply

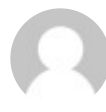

#### Lucas

February 12, 2022 at 5:04 am

Hi,

I am implement the code to MQTT and the conecction with the WIFI is successful however it trying conect with the broker is 'Failed to connect to MQTT broker. Reconnecting...' i am used the Node Red. someone can help me.

Thank you.

Lucas

Reply

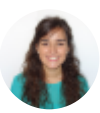

#### Sara Santos

February 14, 2022 at 12:03 pm

Hi.

double-check that your broker is connected to the internet and that you've inserted the right credentials for the broker.

Regards,

Sara

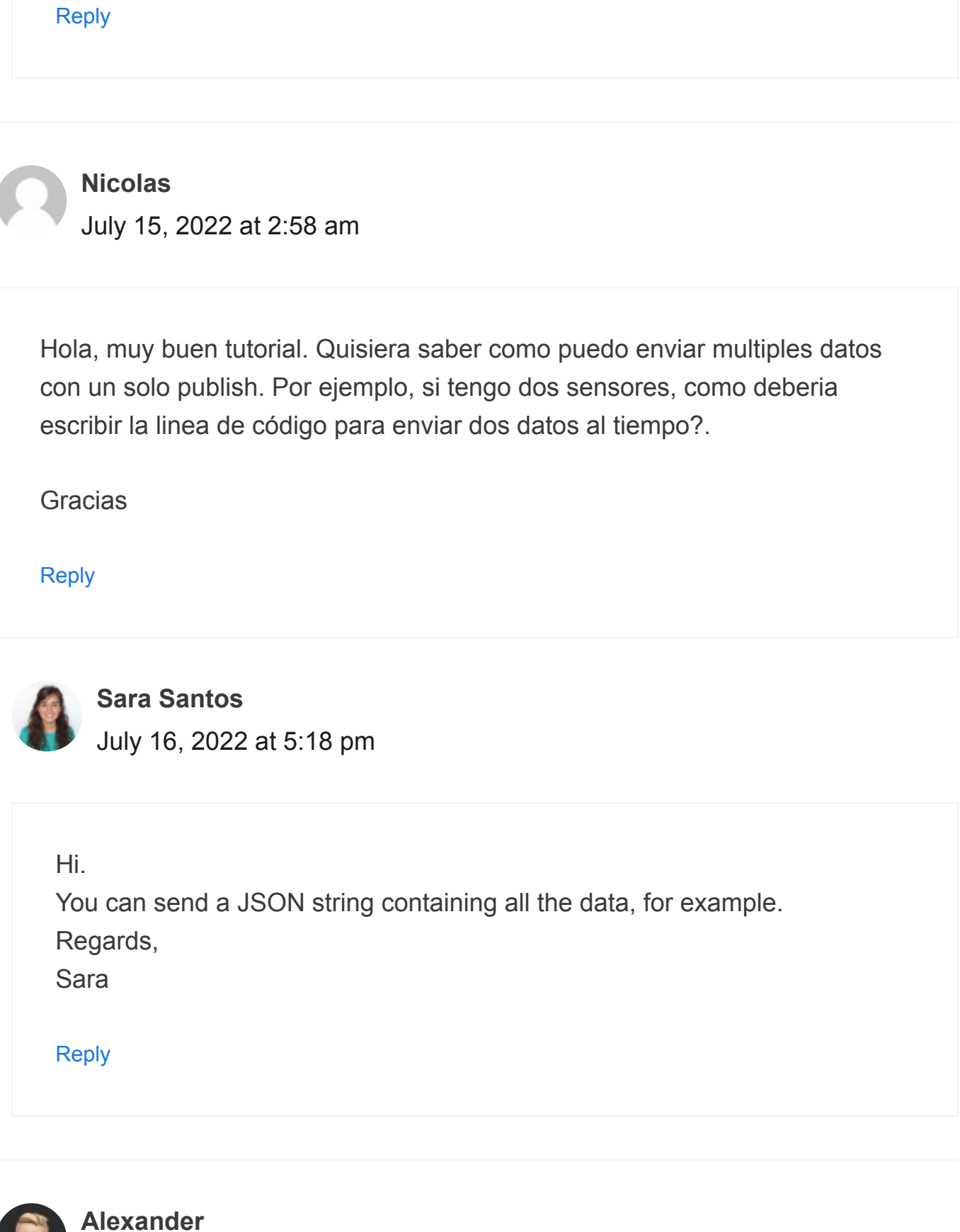

September 15, 2022 at 8:21 pm

Hey! It can't handle special characters like äåö, how can I solve this? UTF-8? Reply OULUS James November 14, 2022 at 10:54 pm Hello. Thanks for the post "new\_message = client.check\_msg()" does not save the variable for me. I can see the text coming over just fine , but does not save to the variable: while True: try: a = client.check\_msg() print("a is", a) time.sleep(5) except OSError as e: restart\_and\_reconnect() I just get: a is None Thanks! Reply

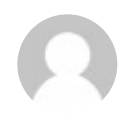

#### **Gary Kuipers**

February 4, 2023 at 4:32 pm

Please provide guidance: ERROR: [Errno 104] ECONNRESET

I can ping the ESP32 from the laptop

The mosquitto broker is running (standard, no changes): ps ax | grep mosqu 1043 ? Ss 0:00 /bin/sh /snap/mosquitto/776/launcher.sh 1320 ? S 0:01 /snap/mosquitto/776/usr/sbin/mosquitto -c /snap/mosquitto/776/default\_config.conf 8230 pts/2 S+ 0:00 /snap/mosquitto/776/usr/bin/mosquitto\_sub -h localhost -t to\_sensors -v

Subscriptions work on the laptop: mosquitto\_sub -h localhost -t 'to\_sensors' -v to\_sensors Hello from mosquitto\_pub to\_sensors Hello from mosquitto\_pub

obviously the publisher must work because the subscriber is receiving: mosquitto\_pub -h localhost -t 'to\_sensors' -m 'Hello from mosquitto\_pub'

I modified the example code in this post to read: try: client.connect() except Exception as e: print(f"MQTT: connect\_and\_subscribe: client.connect(): ERROR: {e}") which is where we find the error: MQTT: connect\_and\_subscribe: client.connect(): ERROR: [Errno 104] ECONNRESET

My phone can ping both the ESP32 and my laptop.

I don't think it is the firewall: sudo ufw status

Status: inactive

Help?

Reply

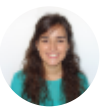

#### Sara Santos

February 5, 2023 at 7:09 pm

Hi.

Check if you allowed remote access to the broker: https://randomnerdtutorials.com/how-to-install-mosquitto-broker-onraspberry-pi/#mosquitto-no-authentication

Reply

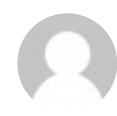

## Gary Kuipers

February 5, 2023 at 4:28 pm

HI Sara: I have been looking for an asyncio mqtt client. Any pointers to the best one?

Reply

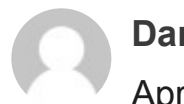

Darwin von Corax

April 9, 2023 at 7:02 pm

Hi, Sara:

I've found a couple of bugs in umqttsimple.py. The first is that .check\_msg() returns the return value of .wait\_msg(), but .wait\_msg never returns the payload message. The second is that, for whatever reason, when I call .publish() my broker never receives the payload.

I've patched .wait\_msg() by adding 'return msg' at line 202, but I can't see why .publish() isn't working.

Reply

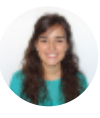

Sara Santos April 13, 2023 at 8:24 pm

Thanks for providing that information. Regards,

Sara

Reply

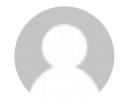

Ozgur Karaaslan

May 1, 2023 at 3:56 pm

If you take error with esp8266, you can add parameter "keepalive=60" while initilization of MQTTClient() class.

Like this: client = MQTTClient( [..other parameters..], keepalive=60)

Reply

## Leave a Comment

## Name \*

Email \*

Website

□ Notify me of follow-up comments by email.

 $\Box$  Notify me of new posts by email.

**Post Comment** 

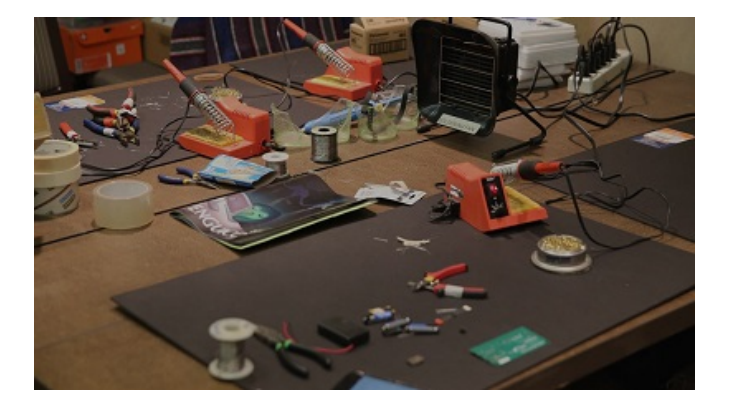

# Visit Maker Advisor – Tools and Gear for makers, hobbyists and DIYers »

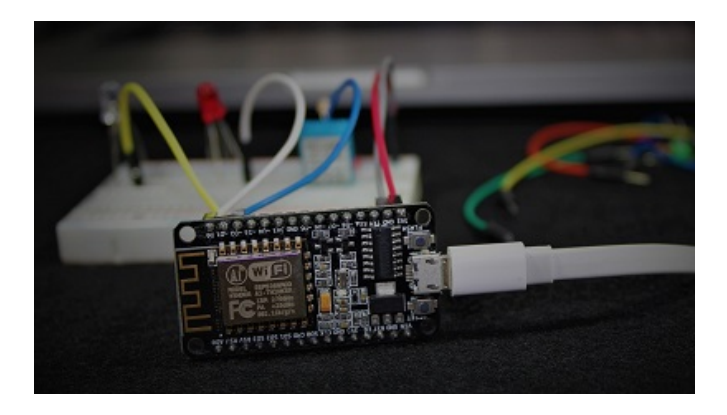

Home Automation using ESP8266 eBook and video course » Build IoT and home automation projects.

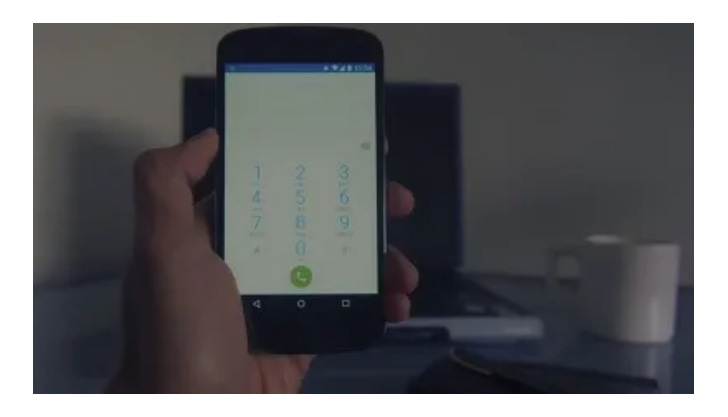

Build Web Servers with ESP32 and ESP8266 » boards to control outputs and monitor sensors remotely.

MicroPython - Getting Started with MQTT on ESP32/ESP8266 | Random Nerd Tutorials

About Support Terms and Conditions Privacy Policy Refunds Complaints' Book MakerAdvisor.com Join the Lab

Copyright © 2013-2023 · RandomNerdTutorials.com · All Rights Reserved